## How to Set Up an IPsec Connection Between Two Ingate Firewalls/SIParators®

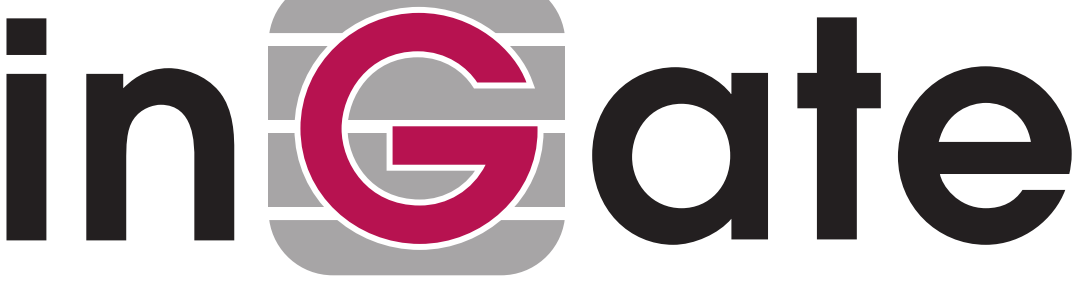

Lisa Hallingström Paul Donald

### **Table of Contents**

| How to configure Ingate Firewall/SIParator® for IPsec connections | 3 |
|-------------------------------------------------------------------|---|
| Certificates                                                      | 3 |
| IPsec Peers                                                       | 3 |
| IPsec Tunnels                                                     | 4 |
| IPsec Certificates                                                | 5 |
| Networks and Computers                                            | 5 |
| Rules                                                             | 6 |
| Save/Load Configuration                                           | 6 |
| Save/Load Configuration                                           | 6 |

Ingate Firewall/SIParator® version: 4.6.2

Document version: 1.0

# How to configure Ingate Firewall/SIParator® for IPsec connections

With a VPN connection between two firewall/SIParators or other VPN gateways, several offices can share servers and other resources without exposing the traffic openly on the Internet.

This is how to set up an IPsec VPN connection to the firewall/SIParator.

#### Certificates

If the firewall/SIParators should authenticate using X.509 certificates, the firewall/SIParator& needs a certificate of its own. All local certificates for the firewall/SIParator are created on the **Certificates** page under **Basic Configuration**.

Make a new row in the **Private Certificates** table, press **Create new**, and fill in the form. The password fields are only relevant if you want to be able to revoke the certificate.

You can select to let the firewall/SIParator sign its own certificate (this is the simple way) or create a certificate request and make a CA sign it for you. If you use an outside CA, the signed certificate must be uploaded to the firewall/SIParator.

| Bas<br>Infigu | sic Access<br>ration Control | RADIUS   | SNMP    | DHCP<br>Server | DHCP<br>Server Sto | Dynamic<br>DNS Update | ertificates Advanced                                                                                                    |        |
|---------------|------------------------------|----------|---------|----------------|--------------------|-----------------------|----------------------------------------------------------------------------------------------------|--------|
| Priva         | te Certificate               | s (Help) |         |                |                    |                       |                                                                                                    |        |
| Edit<br>Row   | Name                         |          |         |                | Certificate        | •                     | Information                                                                                                    | Delete |
| শ             | Inside                       | C        | reate N | ew             | Import             | View/Download         | Subject: (CN=10.47.3.243<br>Isser: (CN=10.47.3.243<br>MD5<br>Fregenint: F0:28:F2:F6:96:00:A2:EE:AD:A6:0F:D1:8E:97:9A:99<br>Vald to: 2008:01:05:13:58:07                                               | Г      |
| Г             | RADIUS                       |          |         |                |                    |                       | Subject: /ST=sweder,O=ingate/CN=sig.ingate.com<br>Issuer, /ST=sweder,O=ingate/CN=sig.ingate.com<br>MD5<br>Fingerpint: 0C-23:74:2F:BA-73:96:98:28:80-46:CC:3A-79:C4:18<br>Vald to: 2009-42:93 13:02:50 | Г      |
| Г             | VPN cert                     |          |         |                |                    |                       | Subject: /CN-fm: ingate.com<br>Issuer, /CN-fm: ingate.com<br>MD5<br>Fingerpint: B6:F3:5D:88:DC:90:86:96:E2:FB:F8:AA:E9:BC:7A:15<br>Valid: to: 2010:207 13:03:58                                       | Г      |
| Г             | main cert                    |          |         |                |                    |                       | Subject: /O=ingate/CN+sip.ingate.com<br>Issuer, /D=ingate/CN+sip.ingate.com<br>MDS<br>Fingerprint: 57:45:30:EC:A3:87:5C:65:87:21:86:58:82:4F:84:80<br>Vald to: 2008-02:38 12:51:17                    | Г      |

#### **IPsec Peers**

Start on the **IPsec Peers** page under **Virtual Private Networks**, where you define the IP addresses between which the VPN connection should be established. You also define how the VPN peers should authenticate themselves to each other.

Under **Authentication:Type**, select authentication with a Preshared secret or X.509 certificates. To use X.509 certificates, either both units must be able to sign their own certificates, or you must have access to a CA server which will sign certificate requests. If you have your own CA server, you can upload its certificate to the firewall/SIParator and then trust all certificates signed by that CA (select Trusted CA).

Under **Info**, enter the secret or upload the certificate that should be used for authentication. If you use certificates, you should upload the other unit's certificate here, not the firewall/SIParator's own one.

Under Local side, select a public IP address of the firewall/SIParator, and enter a public IP address of the other VPN gateway under **Remote side**.

Select On under **Status**, select Off under **RADIUS**, and enter a lifetime for the ISAKMP (IKE) keys. The lifetime must be the same on both VPN peers.

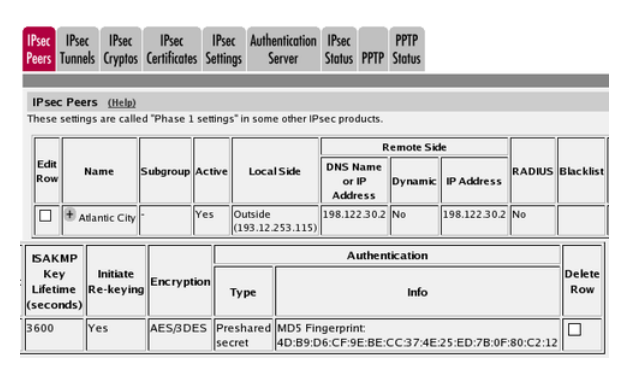

#### **IPsec Tunnels**

Next, go to the IPsec Tunnels page and enter the networks which will use the IPsec tunnel.

In the **IPsec Networks** table, define the networks that will connect through the IPsec tunnel. You must define the local office network as well as the network behind the other firewall/SIParator.

| Edit Row Name |                  | DNS name or<br>network address | Network address | Netmask / bits | Delete Row |  |
|---------------|------------------|--------------------------------|-----------------|----------------|------------|--|
| Г             | Atlantic network | 10.20.30.0                     | 10.20.30.0      | 24             | Г          |  |
| Γ             | DMZ network      | 172.16.0.0                     | 172.16.0.0      | 24             | Г          |  |
| Г             | Home network     | 10.47.0.0                      | 10.47.0.0       | 16             | Г          |  |

Then, create a new row in the **IPsec Tunnels** table. Under **Peer**, select the newly created VPN tunnel.

Under **Local network**, select Network as the **Address type** and the local network (connected to the firewall/SIParator) that you defined below under **Network**.

Under **Remote network**, select Network and the network defined below, which is connected to the remote firewall/SIParator.

The IPSec key lifetime is optional, but if you enter a lifetime, it must be the same on both IPsec peers.

Select AES/3DES as encryption algorithm.

| IPse<br>Peer | c<br>s                                                                                             | IPsec<br>Tunnels | IPsec<br>Cryptos | IPsec<br>Certificat | IPsec<br>es Setting | Au<br>gs  | thenticatio<br>Server | n IPsec<br>Status   | PPTP                     | PPTP<br>Statu            | 5          |                             |               |                             |  |
|--------------|----------------------------------------------------------------------------------------------------|------------------|------------------|---------------------|---------------------|-----------|-----------------------|---------------------|--------------------------|--------------------------|------------|-----------------------------|---------------|-----------------------------|--|
| IP:<br>The   | IPsec Tunnels (Help)<br>These settings are called "Phase 2 settings" in some other IPsec products. |                  |                  |                     |                     |           |                       |                     |                          |                          |            |                             |               |                             |  |
| Γ            |                                                                                                    |                  |                  | Loca                | l Network           | i.        | Remote                | Remote Network      |                          | ec<br>v                  |            |                             |               |                             |  |
| Re           | dit<br>Sw                                                                                          | Pe               | er               | Address<br>Type     | Network             | NAT<br>As | Address<br>Type       | Network             | Lifeti<br>(seco<br>optio | ,<br>ime<br>nds,<br>nal) | Encryption | PFS<br>Group                | Delete<br>Row |                             |  |
|              |                                                                                                    | 🛨 Atlar          | ntic City        | Network             | DMZ<br>network      | -         | Network               | Atlantic<br>network | 1800                     |                          | 1800       |                             | AES/3DES      | Same<br>as<br>Phase<br>1 DH |  |
|              | כ                                                                                                  |                  |                  | Network             | Home<br>network     | -         | Network               | Atlantic<br>network | 1800                     |                          | AES/3DES   | Same<br>as<br>Phase<br>1 DH |               |                             |  |

#### **IPsec Certificates**

Go to the **IPsec Certificates** page under **Virtual Private Networks** and select which certificate the firewall/SIParator should use for VPN connections. Also add all CA servers which have signed certificates for the VPN clients.

| IPsec              | IPsec                                      | IPsec                   | IPsec                               | IPsec      | Authentication                                      | IPsec  | PPTP          | PPTP   |
|--------------------|--------------------------------------------|-------------------------|-------------------------------------|------------|-----------------------------------------------------|--------|---------------|--------|
| Peers              | Tunnels                                    | Cryptos                 | Certificates                        | Settings   | Server                                              | Status |               | Status |
| Loc<br>Use t<br>VP | <b>al X.509</b><br>his certifi<br>N cert∫▼ | Certific<br>cate for IF | a <b>te <u>(Help)</u><br/>Psec:</b> | IPs<br>Edi | ec CA Certific<br>t Row CA<br>Main CA<br>d new rows | Delete | (Help)<br>Row |        |

#### **Networks and Computers**

Go to **Networks and Computers** under **Network** to create network groups for the networks that will use the VPN tunnel. These are used for building rules for the VPN traffic.

The network on the other side of the VPN tunnel (see *Atlantic network* in the example) must have "-" selected under **Interface**.

| Networl<br>Comp | ks and<br>uters        | Default<br>Gateways | All<br>Interfaces | NAT VLA                        | N EI  | hO Eti      | h1  | Eth2                           | Eth3   | Eth4                   | Eth 5      | Interface<br>Status | PPPoE           |                        |                 |                 |  |                    |  |                |  |                            |  |                 |               |                 |  |                 |  |                   |  |
|-----------------|------------------------|---------------------|-------------------|--------------------------------|-------|-------------|-----|--------------------------------|--------|------------------------|------------|---------------------|-----------------|------------------------|-----------------|-----------------|--|--------------------|--|----------------|--|----------------------------|--|-----------------|---------------|-----------------|--|-----------------|--|-------------------|--|
| Netw            | Networks and Computers |                     |                   |                                |       |             |     |                                |        |                        |            |                     |                 |                        |                 |                 |  |                    |  |                |  |                            |  |                 |               |                 |  |                 |  |                   |  |
|                 |                        |                     |                   | Lov                            | er L  | imit        |     | Upper Limit<br>(for IP ranges) |        |                        |            |                     |                 |                        |                 |                 |  |                    |  |                |  |                            |  |                 |               |                 |  |                 |  |                   |  |
| Edit<br>Row     | N                      | ame                 | Subgroup          | DNS<br>Name<br>or IP<br>Addres | s A   | IP<br>ddres | s   | DNS Name<br>or IP Address      |        | DNS Name<br>IP Address |            | IP Address          |                 | IP Address             |                 | IP Address      |  | IP Address         |  | IP Address     |  | IP Address                 |  | ace/VLAN        | Delete<br>Row |                 |  |                 |  |                   |  |
|                 | ⊕ <sub>All</sub>       |                     | -                 | 0.0.0.0                        | 0.    | 0.0.0       | 1   | 255.2                          | 55.25  | 5.255                  | 255.2      | 55.255.25           | 5 -             |                        |                 |                 |  |                    |  |                |  |                            |  |                 |               |                 |  |                 |  |                   |  |
|                 | + Atla                 | ntic VPN            | -                 | 10.20.30                       | .0 10 | 0.20.30     | 0.0 | 10.20                          | 30.25  | 5                      | 10.20      | .30.255             | -               |                        |                 |                 |  |                    |  |                |  |                            |  |                 |               |                 |  |                 |  |                   |  |
|                 | + оно                  | CP clients          | -                 | 10.5.1.0                       | 10    | 0.5.1.0     | 1   | 10.5.1                         | .255   |                        | 10.5.1.255 |                     | DHCI<br>(eth3   | P clients<br>untagged) |                 |                 |  |                    |  |                |  |                            |  |                 |               |                 |  |                 |  |                   |  |
|                 | + DNS                  | 5 server            | -                 | 172.16.0                       | 3 17  | 72.16.0     | ).3 |                                |        |                        |            |                     |                 |                        | Ext2 (<br>untag | eth2<br>ged)    |  |                    |  |                |  |                            |  |                 |               |                 |  |                 |  |                   |  |
|                 | + Inter                | met                 | -                 | 0.0.0.0                        | 0.    | 0.0.0       | 1   | 255.255.255.255                |        | 255.255.255.255        |            | 255.255.255.255     |                 | 255.255.255.255        |                 | 255.255.255.255 |  | \$5.255 255.255.25 |  | 55.255.255.255 |  | 255.255.255.255 255.255.25 |  | 255.255.255.255 |               | 255.255.255.255 |  | 255.255.255.255 |  | nal (eth1<br>ged) |  |
|                 | + offic                | e network           | •                 | 10.10.0.0                      | 10    | 0.10.0.0    | 0   | 10.10                          | .0.255 |                        | 10.10      | .0.255              | Intern<br>untag | al (eth0<br>ged)       |                 |                 |  |                    |  |                |  |                            |  |                 |               |                 |  |                 |  |                   |  |
|                 |                        |                     |                   | 10.47.0.0                      | 10    | 0.47.0.0    | 0   | 10.47                          | 255.2  | 55                     | 10.47      | .255.255            | Intern<br>untag | al (eth0<br>ged)       |                 |                 |  |                    |  |                |  |                            |  |                 |               |                 |  |                 |  |                   |  |

#### **Rules**

Go to the **Rules** page and create rules to let traffic through the VPN tunnel. If there are no rules, no traffic will be let through, even if the tunnel is established.

Select the VPN tunnel under **From IPsec peer** if the **Client** network is located behind the VPN peer. Select the VPN tunnel under **To IPsec peer** if the **Server** network is located behind the VPN peer.

| Rules       | Relays      | DHCP<br>Relay | Services          | Protoco               | Time<br>Is Classe | s                   |                   |              |        |               |              |         |               |
|-------------|-------------|---------------|-------------------|-----------------------|-------------------|---------------------|-------------------|--------------|--------|---------------|--------------|---------|---------------|
| Rule        | s           |               |                   |                       |                   |                     |                   |              |        |               |              |         |               |
| Edit<br>Row | Rule<br>No. | Active        | Client            | From<br>IPsec<br>Peer | Server            | To<br>IPsec<br>Peer | Direction         | Service      | Action | Time<br>Class | Log<br>Class | Comment | Delete<br>Row |
|             | 1           | Yes           | Atlantic<br>VPN   | Atlantic<br>City      | Office<br>network |                     | (VPN) -> Internal | icmp/udp/tcp | Allow  | 24/7          | Local        |         |               |
|             | 2           | Yes           | Office<br>network | -                     | Atlantic<br>VPN   | Atlantic<br>City    | Internal -> (VPN) | icmp/udp/tcp | Allow  | 24/7          | Local        |         |               |

#### Save/Load Configuration

Finally, go to the **Save/Load Configuration** page under **Administration** and apply the new settings by pressing **Apply configuration**.

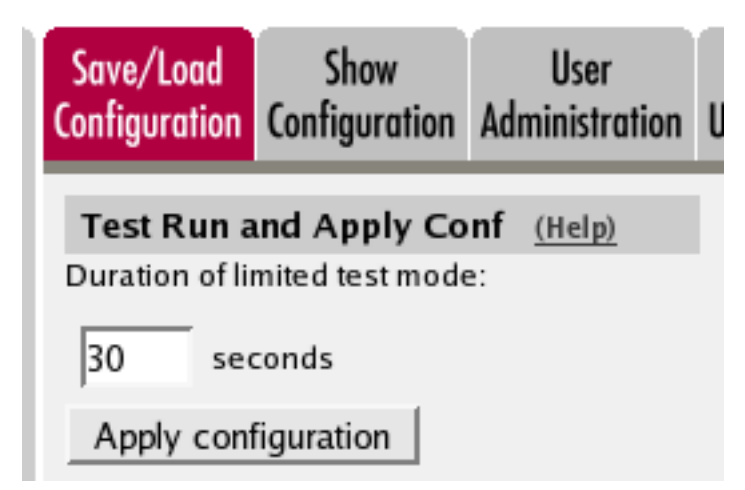

When the configuration has been applied, you should save a backup to file. Press **Save config to CLI file** to save the configuration.

| Save/Load CLI Comman        | d File (Help)               |                |        |
|-----------------------------|-----------------------------|----------------|--------|
| The permanent configuration | might be affected by loadir | ng a CLI file. |        |
| Save config to CLI file     | Load CLI file file:         |                | Browse |